# Kamus Nias (Wiktionary Li Niha) Fitur terbaru

awal Nov 2020

Alamat web:

https://incubator.wikimedia.org/wiki/Wt/nia/Olayama (selama di inkubator)

nia.wiktionary.org (kalau sudah diterima resmi)

Olayama Kamus Nias:

# incubator.wikimedia.org/wiki/Wt/nia/Olayama

nanti setelah menjadi resmi:

nia.wiktionary.org (kamus Nias)

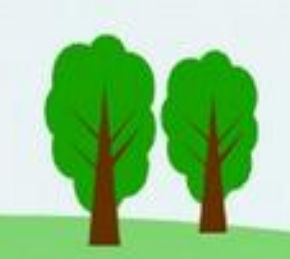

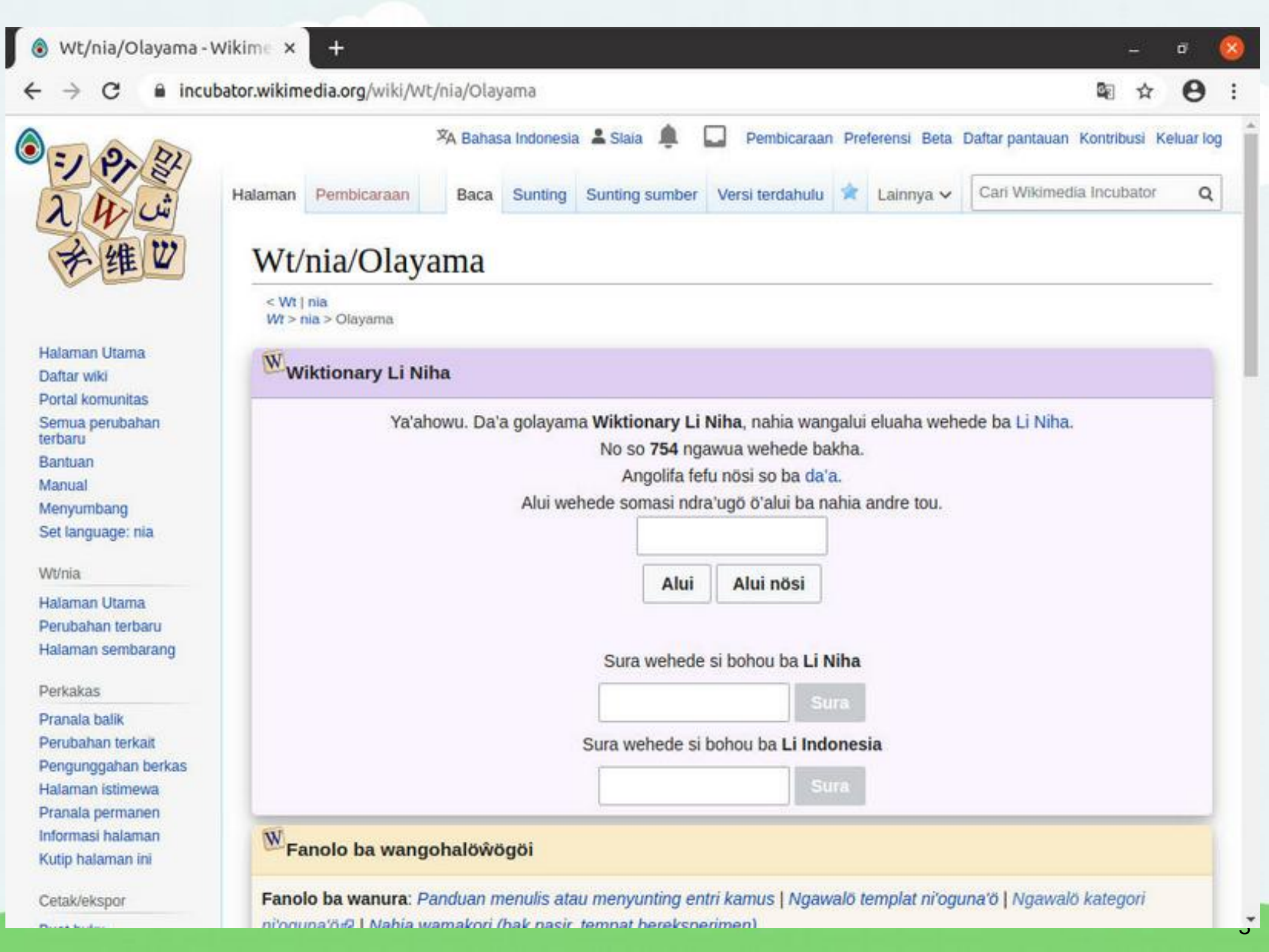

# **Fitur-fitur kamus Nias**

- 1. Terdapat kotak khusus untuk mencari kata.
- 2. Terdapat kotak khusus untuk menulis kata baru.

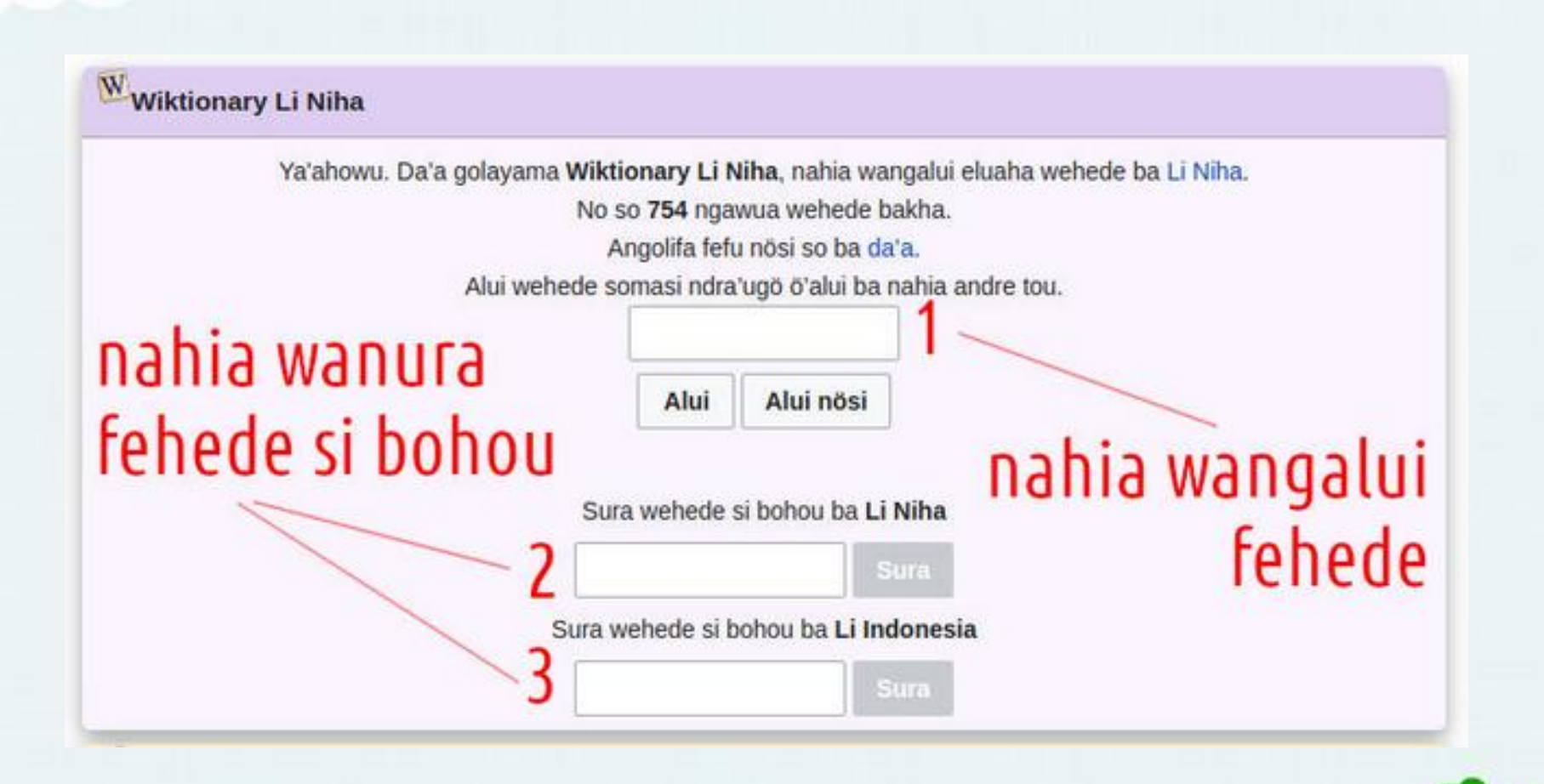

# <sup>W</sup>Fanolo ba wangohalöŵögöi

Fanolo ba wanura: Panduan menulis atau menyunting entri kamus | Ngawalö templat ni'oguna'ö | Ngawalö kategori ni'oguna'ö 🖄 | Nahia wamakori (bak pasir, tempat bereksperimen)

Soguna tafalului: Ngawalö wehede si fakhai ba agama | Ngawalö wehede si fakhai ba bisnis | Ngawalö wehede si fakhai ba hada | Ngawalö wehede si fakhai ba ilmu pengetahuan | Ngawalö wehede si fakhai ba teknologi | Ngawalö wehede si fakhai ba transport | Ngawalö wehede si fakhai ba wamareta | Töi ndroto-ndroto mboto | Töi ngawalö gurifö | Töi la'ala'a | Töi ngawalö wökhö | Töi ngawalö zinanö 3. Tersedia bantuan esensial penulisan di olayama:

- Panduan
- Daftar templat
- Daftar kategori
- Tempat bereksperiemen (bak pasir)

4. Juga tersedia daftar proyek dokumentasi: istilah agama, bisnis, sains dan teknologi, transpor, dlsb.

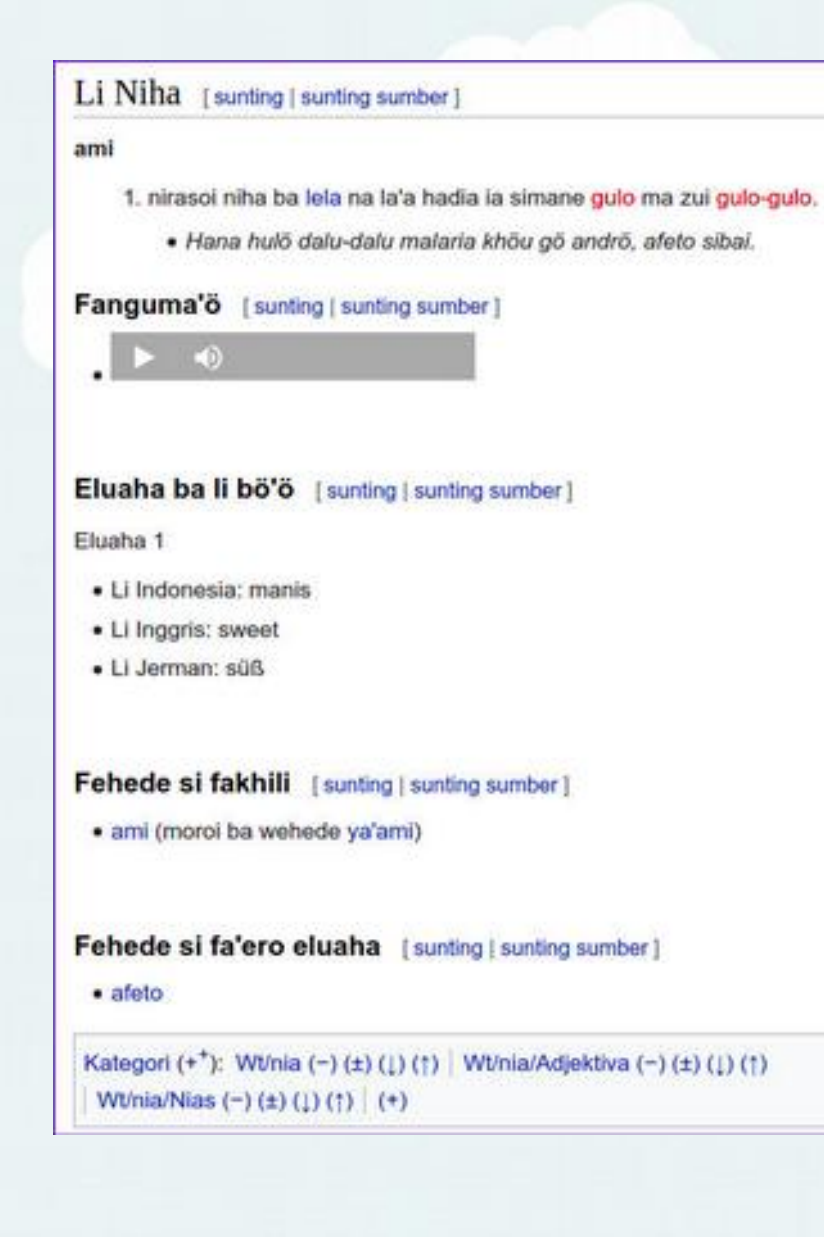

5. Ada kata yang disertai suara audio untuk mendengar cara pengucapan kata
6. Ada kata yang disertai gambar dan galeri foto untuk memperjelas kata
7. Ada diskusi untuk kata yang sering dipakai dewasa ini dan sebenarnya memiliki padanan dalam bahasa Nias

# Li Nihà [sunting]sunting sumber] Amolina [sunting]sunting sumber] amolila: 1. nahia niha ba wolau hadia ia ba zi ha ya'i-ya'ira (mamazôkhi bu, manasai tanga, môi ba nidanô sebua ba side-ide btn.)

Asese la'oguna'ó wehede rest rooms ba Li Inggris ba wanguma'ó amöila.

Da'a amôila sasese Asese ta'ila gamôila ta'ila ba mbanua simane andre ba hotel, segebua misa. So nahia shopping centre ba wanasa tanga ba nahia nomo niha si so okhôta, wangokoli'o tanga.

Asese ta'ila gamõila Tandra nahia gamõila si simane andre ba hotel, so baero nomo. shopping centre ba

### Eluaha ba li bö'ö [sunting] sunting sumber]

- Li Indonesia: kamar kecil, kakus, WC, toilet
- Li Inggris: rest room, toilet
- · Li Jerman: Toilette.

#### Börö huhuo [sunting | sunting sumber]

 Lö asese te'oguna'ö wehede amõita. Ba hiza na mukoli ita ba mbanua segebua, lö tola lö'ö falukha ita nifotõi WC ma toilet. Töra-töra me itugu oya gõi niha ba Danö Niha samazökhi toilet bakha ba nomo khöra. Börö da'ö moguna wa fuli te'oguna'ö wehede amõita andre si mane na taika'ö, Hadia so gamõila ba da'a? ma zui Hadia tola mõi ndra'o ua ba gamõila? 8. Tersedia berbagai kata yang berhubungan (fehede si fakhai) baik kata turunan maupun kata yang berhubungan lainnya, untuk memberi inspirasi bagi pembaca, yang lagi mencari kata untuk menemukan kata baru.

### 9. Bersifat inklusif: merangkum berbagai dialek di Fehede si fakhai [sunting | sunting sumber] Nias (bukan hanya dialek Gunungsitoli) Verba: mananö: menanam; menguburkan. · mananö ba dödö: menghafal; memasukkan di hati. Li Niha [sunting | sunting sumber] mananö ba zura: menuliskan. gego mananö mbahi: mem-vaksinasi. 1. fahuhuosa sanandrösa ba zi tola ba si lö tola mufalua molo'ö hada ba dialek mananö gana'a: meminjamkan uang. Nias Tengah. Nomina: · tanöa: alam semesta, alam raya, jagat raya, angkasa. Eluaha ba li bö'ö [sunting | sunting sumber] uli danö: permukaan bumi. ba guli dano; di atas permukaan bumi; di dunia. Eluaba 1 tanömö: benih. · Li Indonesia: rapat tentang etika dan hukum adat; pembicaraan; negosiasi. tanömö roti: adonan. Li Jerman: Reden in Bezug auf Sitte und Adat-Gesetz; Redegänge; sinanö: tanaman. Verhandlungen. Partikel: tanöfö: siap untuk ditanami. Fehede si fagölö eluaha [sunting] sunting sumber] Idiom orahu dialek Selatan · so ba danö sombuyu-mbuyu: dialek Selatan mengandung, hamil. huhuo dialek Utara mangotanö nowigö: ungkapan memperlakukan sesuatu bak mengurus kebun artinya memperhatikan dan merawatnya terus. menerus.

### Li Inggris [sunting] sunting sumber]

### Nomina [sunting] sunting sumber]

#### oriental squirrel

1. katufe: urifö sanau i'o simanga hunö mbua geu ba tola manaoka ia ba gotalua ndraha geu.

Omasi-masi gatufe andre

wemanga hunö mbua geu, fao ba da'ö

### Eluaha ba li bö'ö [sunting]

#### sunting sumber ]

- · Li Indonesia: bajing kelapa.
- Li Jerman: Bananenhörnchen

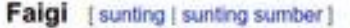

gõi mbua nohi. E.E.W.G. Schröder, Nias; Enthnographische, geographische en historische aanteekeningen en studien, p.21.

Li Inggris [edit | edit source ]

Nomina [edit | edit source]

#### ring finger:

1. turu mani

### Eluaha ba li bö'ö [edit | edit source ]

- · Li Indonesia: jari manis
- Li Jerman: Ringfinger

### Fehede si fakhai [edit | edit source ]

- thumb: turu sebua
- index finger: turu luo
- middle finger: turu lawa
- little finger: turu siakhi

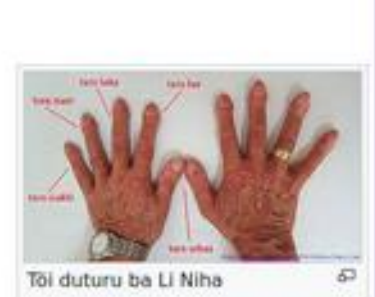

### 10. Ada juga entri bahasa Inggris dan Jerman

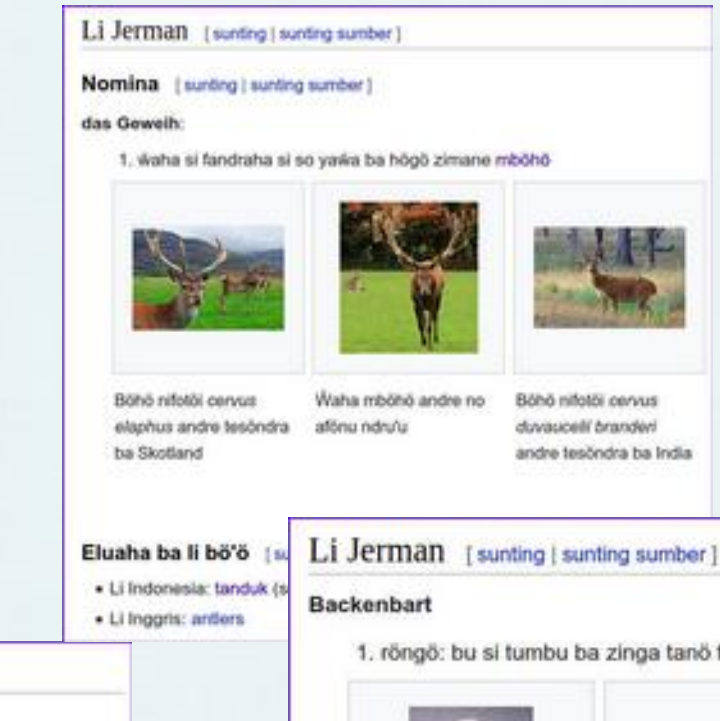

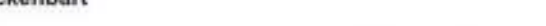

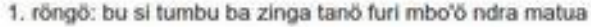

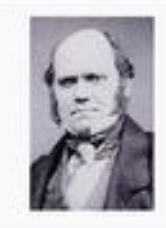

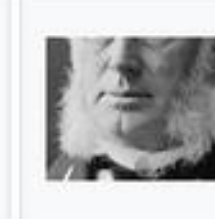

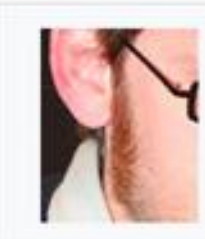

So gõi rõngö khö Charles Darwin, samörögö nifotői teori evolusi ba samõsa ba gotalua niha fondrege tehöngö ba gulidanö.

No si to'õlö ba ginötö si lalö wa lafaliaro khöra ira matua röngö

Ha ifataria so ndra matua ma'ökhö zamaliaro röngö

### Eluaha ba li bö'ö [sunting | sunting sumber]

- Li Indonesia: cambang
- · Li Inggris: sideburns
- Li Niha: rõngö [1]

Categories: Wt/nia Wt/nia/English Wt/nia/Nomina

### Riwayat revisi "Wt/nia/Wiktionary:Ngawalö wehede

Lihat log halaman ini (lihat log penyalahgunaan)

Wt > nia > Wiktionary:Ngawalö wehede si fakhai ba teknologi

#### ✓ Saring revisi

Pilih dua tombol radio lalu tekan tombol bandingkan untuk membandingkan versi. Klik suatu tanggal (skr) = perbedaan dengan versi sekarang, (akhir) = perbedaan dengan versi sebelumnya, k = suntin

#### Bandingkan versi terpilih

| • (skrg.   sblm.)   | 26 September 2020 09.08 Slaia (bicara   kontrib   blokir) (10.176 bita) (   |
|---------------------|-----------------------------------------------------------------------------|
| • (skrg.   sblm.) 🖲 | 10 September 2020 07.43 Slaia (bicara   kontrib   blokir) (10.064 bita) (   |
| • (skrg.   sblm.) 🔿 | 7 September 2020 09.05 Stala (bicara   kontrib   blokir) k (9.989 bita) (*  |
| • (skrg.   sblm.) O | 4 September 2020 09.50 Stala (bicara   kontrib   blokir) (9.982 bita) (+4   |
| • (skrg.   sblm.) O | 2 September 2020 16.11 Slaia (bicara   kontrib   blokir) (9.939 bita) (+4-  |
| • (skrg.   sbim.) O | 2 September 2020 13.27 Wirjadisastra (bicara   kontrib   blokir) (9.895 t   |
| • (skrg.   sblm.) O | 1 September 2020 15.07 Stala (bicara   kontrib   blokir) (9.842 bita) (+3   |
| • (skrg.   sblm.) 🔾 | 1 September 2020 13.41 Wirjadisastra (bicara   kontrib   blokir) (9.470 t   |
| • (skrg.   sblm.) 🔾 | 1 September 2020 09.35 Stala (bicara   kontrib   blokir) (8.567 bita) (-22  |
| • (skrg.   sblm.) 🔿 | 1 September 2020 09.33 Slaia (bicara   kontrib   blokir) (8.589 bita) (+1   |
| • (skrg.   sblm.) O | 1 September 2020 08.13 Stala (bicara   kontrib   blokir) (8.577 bita) (+2   |
| • (skrg.   sbim.) 🔿 | 1 September 2020 07.00 Stala (bicara   kontrib   blokir) (8.550 bita) (+1.  |
| • (skrg.   sblm.) 🔿 | 1 September 2020 05.03 Anugrahgori (bicara   kontrib   blokir) (7.546 b     |
| • (skrg.   sblm.) 🔿 | 31 Agustus 2020 20.32 Slaia (bicara   kontrib   blokir) (7.372 bita) (-5) . |
| • (skrg.   sblm.) 〇 | 31 Agustus 2020 20.00 Slaia (bicara   kontrib   blokir) (7.377 bita) (+4) . |
| • (skrg.   sblm.) 〇 | 31 Agustus 2020 19.35 Slaia (bicara   kontrib   blokir) (7.373 bita) (+355  |
| • (skrg.   sblm.) 🔿 | 31 Agustus 2020 16.28 Wirjadisastra (bicara   kontrib   blokir) (7.014 bit  |
| • (skrg.   sblm.) O | 31 Agustus 2020 16.16 Wirjadisastra (bicara   kontrib   blokir) (6.840 bit  |
| • (skrg.   sblm.) O | 31 Agustus 2020 16.10 Wirjadisastra (bicara   kontrib   blokir) (6.653 bit  |
| • (skrg.   sblm.) O | 31 Agustus 2020 15.58 Wirjadisastra (bicara   kontrib   blokir) (6.173 bit  |
| • (skrg.   sblm.) 🔿 | 31 Agustus 2020 15.49 Wirjadisastra (bicara   kontrib   blokir) (5.703 bit  |
| • (skrg.   sblm.) 🔿 | 31 Agustus 2020 15.30 Slaia (bicara   kontrib   blokir) (5.697 bita) (+565  |
| • (skrg.   sblm.) O | 31 Agustus 2020 11.42 Yasanto Lase (bicara   kontrib   blokir) k (5.132     |
| • (skrg.   sblm.) 🔾 | 31 Agustus 2020 11.41 Yasanto Lase (bicara   kontrib   blokir) k (5.126     |
| • (skrg.   sblm.) 🔿 | 31 Agustus 2020 11.40 Yasanto Lase (bicara   kontrib   blokir) k (5.113     |

**11. Dan yang paling penting:** isi kamus adalah hasil kolaborasi *(urung daya)* berbagai orang dari berbagai belahan dunia, bahkan orang bukan Nias pun ikut menyunting seperti bisa dilihat dari riwayat revisi satu file di gambar di samping ini.

Kamus ini dibuat dari, oleh dan untuk semua demi melestarikan bahasa Nias di era digital dan milenium.

# Fitur-fitur tingkat mahir

# Penggunaan templat

- Menghindari salah ketik berbagai judul, istilah tata bahasa, penulisan referensi, dlsb.
- Memudahkan penyesuaian kalau dalam standardisasi istilah kita memutuskan menggunakan istilah lain. Tak perlu membuka semua entri satu per satu, cukup mengubah satu berkas templat. Entah isi kamus kita nanti 10.000 kata, mengubah istilah tertentu bisa dibuat dalam hitungan detik.

# Kategorisasi kata

• Kategori paling umum telah tersedia. Tinggal memilih dan menyisipkannya.

# Pembentukan otomatis kata turunan (masih dikerjakan)

- Pembentukan prefiks dan sufiks
- Kode komputernya nanti bisa digunakan kemudian untuk pengolah kata di PC/laptop

# Konsistensi layout serta penggunaan templat dan kategori

• Memudahkan pembuatan aplikasi Android/iOS di kemudian hari

# Daftar berbagai templat

## Judul-judul level lebih rendah (h3)

- adjektiva = Adjektiva (kata sifat)
- adverbia = Adverbia (kata keterangan)
- **akronim** = Akronim (singkatan)
- antonim = Antonim (lawan kata): Fehede si fa'ero
- diskusi = catatan dalam teks yang berupa diskusi
- eluaha = terjemahan: Eluaha ba li bö'ö
- etimologi = Etimologi (asal usul kata): Oroita wehede
- faigi = lihat juga (sebagai pembanding): Faigi
- fakhai = untuk frasa, kata majemuk, kata turunan, dst.: Fehede si fakhai
- fakhili = kata yang mirip tapi tidak sinonim: Fehede si fakhili
- fanguma'ö = cara pengucapan: Fanguma'ö
- **nitöngöni** = catatan dalam teks.
- **nomina** = Nomina (kata benda)
- **numeralia** = Numeralia (kata bilangan)
- partikel = Partikel (preposisi, konjungsi, interjeksi, dst.)
- pronomina = Pronomina: Pronomina
- referensi = referensi (sumber yang dikutip): Umbu ni'oguna'ö
- sinonim = Sinonim (kata yang sama arti): Fehede si fagölö eluaha
- verba = Verba (kata kerja, yang menunjukkan proses, perbuatan atau keadaan)

# Judul-judul tingkat atas (h2)

- **de** = Li Jerman (Deutsch)
- **en** = Li Inggris (English)
- id = Li Indonesia (Indonesia)
- **nia** = Li Niha (Nias)

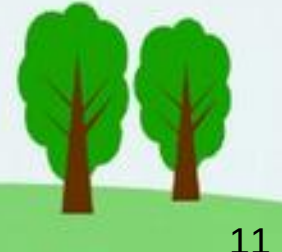

# Daftar berbagai templat

lanjutan

### Sisipan dalam teks

- -barat- = (dialek Barat)
- -gusit- = (dialek Gunungsitoli)
- -selatan- = (dialek Selatan)
- -tengah- = (dialek Tengah)
- -utara- = (dialek Utara)
- -nia- = Li Niha
- -id- = Li Indonesia
- -en- = Li Inggris
- -de- = Li Jerman
- -nl- = Li Belanda

### Sisipan dalam teks (lanjutan)

- -adat- = istilah adat
- -adjektiva- = kata sifat
- -agama- = istilah keagamaan
- -amaedola- = amaedola
- -buddha- = istilah agama buddha
- -hindu- = istilah agama hindu
- -islam- = istilah agama islam
- -katolik- = istilah dalam gereja Katolik
- -protestan- = istilah dalam gereja Protestan
- -nomina- = nomina, kata benda
- -partikel- = partikel

bersambung

## Sisipan dalam teks (lanjutan)

- -adat- = istilah adat
- -adjektiva- = kata sifat
- -agama- = istilah keagamaan
- -amaedola- = amaedola
- -buddha- = istilah agama buddha
- -hindu- = istilah agama hindu
- -islam- = istilah agama islam
- -katolik- = istilah dalam gereja Katolik
- -protestan- = istilah dalam gereja Protestan
- -nomina- = nomina, kata benda
- -partikel- = partikel
- -pemerintahan- = istilah bidang pemerintahan
- -peribahasa- = peribahasa
- -pronomina- = pronomina
- -sastra- = istilah sastra
- -sinonim- = sinonim, kata yang sama arti
- -verba- = verba, kata kerja

# Daftar berbagai templat

lanjutan

### Singkatan untuk referensi

- -sundermann- = H. Sundermann, Niassisch-deutsches Wörterbuch, 1905, ngawua wehede
- -thomas- = J.W. Thomas, E.A.Taylor Weber, Niasch-Maleisch-Nederlandsch Woordenboek, 1887, ngawua wehede
- -kbbi- = KBBI, ngawua wehede

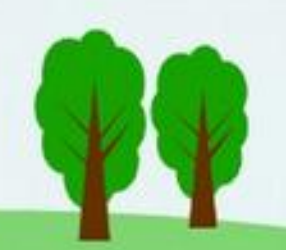

# Daftar berbagai kategori

- Adat
- Adjektiva
- Adverbia
- Agama
- Amaedola
- Anatomi
- Angolita wehede
- Aurifö
- Bisnis
- Deutsch
- English
- Famareta
- Fanolo
- Fökhö
- Idiom
- Indonesia
- Nias

- Nias
- Nomina
- Numeralia
- Partikel
- Pronomina
- Proyek
- Sastra
- Sinumbua
- Tanaman
- Teknologi
- Templat
- Transport
- Verba
- Warna

| Li Niha [sunting sumber]                                                                                                    | — bahasa entri                                           |
|----------------------------------------------------------------------------------------------------|----------------------------------------------------------|
| Verba [sunting   sunting sumber]                                                                                               | —— kelas kata                                            |
| mangobini:                                                                                                    | entri                                                    |
| 1. mangalui hadia ia ena'ö tola musöndra ni'alu-alui.                                                                          |                                                          |
| <ul> <li>he nagu sakhi, hadia tola mõi ndra'o mangobini su</li> <li>moguna wandru na mangobini hadia ia ndra'ugö ba</li> </ul> | khu sese ba nono meja khŏu?<br>a wōröma andrō. No ogōmi- |
| gömi bakha me lõ sandrelania.                                                                                                  | definisi                                                 |
| Eluaha ba li bö'ö [sunting   sunting sumber]                                                                                   | contoh kalimat                                           |
| Eluaha 1                                                                                                    |                                                          |
| Li Indonesia: mencari.                                                                                                    | —— terjemahan                                            |
| <ul> <li>Li Inggris: look for something.</li> </ul>                                                                            |                                                          |
| Li Jerman: suchen.                                                                                                    |                                                          |
|                                                                                                    | sinonim/                                                 |
| Fehede si fagölö eluaha [sunting   sunting sumber]                                                                             | — antonim/                                               |
| mangalui                                                                                                    | kata turunan                                             |
|                                                                                                    | referensi                                                |
| Umbu ni'oguna'ö [sunting   sunting sumber]                                                                                     |                                                          |
| <ul> <li>H. Sundermann, Niassisch-deutsches Wörterbuch         Wörterbuch      </li> <li>obi      </li> </ul>                  | l5, ngawua wehede alui⊮ ba                               |
| • J.W. Thomas, E.A. Taylor Weber, Niasch-Maleisch-Nede                                                                         | rlandsch Woordenboek@,                                   |
| 1887, ngawua wehede mangaloei ba mangobini.                                                                                    | kategori                                                 |
| Kategori (+ <sup>+</sup> ): Wt/nia (-) (±) (↓) (↑)   Wt/nia/Nias (-) (±) (↓) (↑)   Wt/nia/Verba (-) (±) (↓) (↑)   (+)          | (1                                                       |

# Anatomi entri kamus

Perhatikan **perbedaan** letak definisi dan contoh kalimat **dengan** item lainnya (terjemahan, sinonim, referensi, dst.)

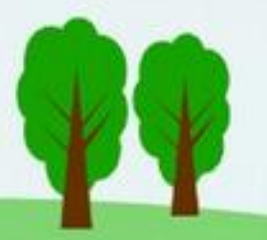

# Menulis entri

| Halaman Pembicaraan                    | Buat Buat (teks wiki) 🛱 Cari Wikimedia Incubator                                                                                                    |
|----------------------------------------|----------------------------------------------------------------------------------------------------|
| 5  → Judul tingkat 3 → <u>A</u> → ∞  ↓ | ~5 <sup>Sisipkan</sup> ~Ω?2 <sup>Δ</sup> 3= 🖍 ~ Terbitkan halamar                                                                                                    |
| Wt/nia/laowömaru                       | 2 pemberitahuan × 6                                                                                                    |
| Li Niha                                | Templat fondrege asese te'oguna'ö:<br>• Wt/nia/nia (Li Niha), Wt/nia/id (Li Indonesia),<br>Wt/nia/verba, Wt/nia/nomina, Wt/nia/adjektiva,<br>Wt/nia/adverbia, Wt/nia/eluaha (Eluaha ba li<br>bö'ö), Wt/nia/sinonim, Wt/nia/fakhai (kata |
| Verba<br><sup>xxx</sup> 4              | turunan)<br>• Wt/nia/-id- (Li Indonesia), Wt/nia/-en- (Li Inggris)                                                                                                    |
| 1. definisi                            | Lala wanura entri kamus si bohou:                                                                                                    |
| • duma-duma                            | <ul> <li>Fatua lö na olifu, börötaigö faoma kategori (Verba?)</li> </ul>                                                                                                    |
| Eluaha ba li bö'ö                      | Nomina? Adjektiva? Partikel? Adverbia?).<br>Höndrögö Opsi halaman > Kategori > kategori si<br>faudu.                                                                                                    |
| • Li Indonesia:                        | <ul> <li>No tohöna tolo-tolo ba da'ö, simane högö Li Niha<br/>btn. Na entri nisuramö Li Indonesia, ba bulö'ö Li<br/>Niha tobali Li Indonesia.</li> </ul>                                                                                |
| Fehede si fakhai                       | <ul> <li>No tohöna högö Verba. Bulö'ö Verba tobali töi<br/>kategori si faudu, duma-dumania na Nomina ba<br/>fa'osi Verba ba sura Nomina</li> </ul>                                                                                      |
| • xxx                                  | <ul> <li>Börögö wanura wehede ba nahia xxx (ditulis<br/>tebal).</li> </ul>                                                                                                    |
| Kategori: Wt/nia   Wt/nia/Nias         | Sura definisi wehede ba nahia <b>definisi</b> .     Sura duma-duma ba nahia <b>duma-duma</b> . Na lö öbe     duma-duma ba fa'osi khoi-khoi duma-duma ( <i>hapus</i> )                                                                   |

- Pastikan modus Buat (1)
- Tekan tombol bantuan (2) untuk panduan
- Tekan tombol Setelan (3) untuk menyisipkan kategori
- Tulis definisi entri dan berbagai hal yang perlu (4)
- Sisipkan templat baru atau ganti yang ada bila perlu (5)
- Periksa sekali lagi
- Tekan tombol
   Terbitkan halaman
   (6) untuk
   menyelesaikan

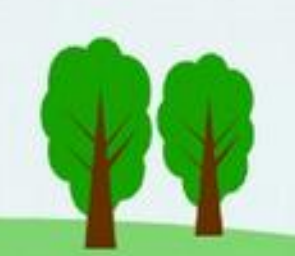

### Begini menyunting secara visual

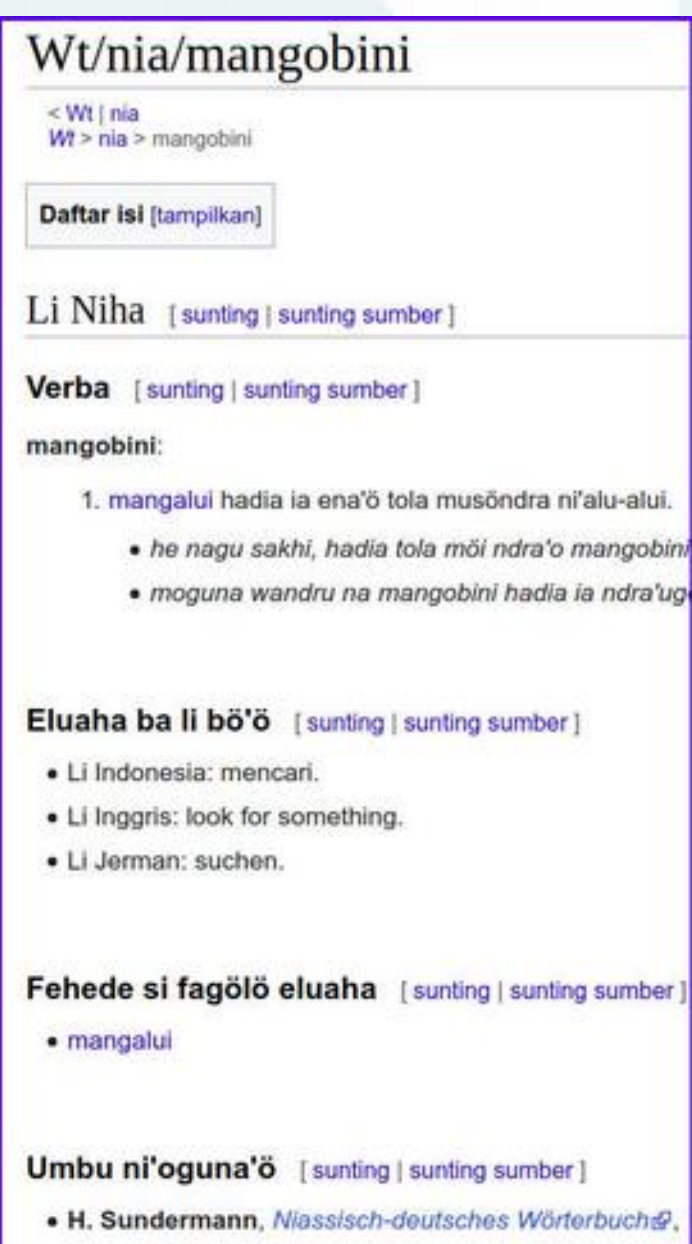

 J.W. Thomas, E.A.Taylor Weber, Niasch-Maleisch-Ne mangaloei ba mangobini.

## Begini menyunting entri yang sama dengan kode

{{Wt/nia/nia}}

{{Wt/nia/verba}}

'''mangobini''':

# [[Wt/nia/mangalui|mangalui]] hadia ia ena'ö tola musöndra ni'alualui.

#\* ''he nagu sakhi, hadia tola möi ndra'o mangobini sukhu sese ba nono meja khöu?''

#\* ''moguna wandru na mangobini hadia ia ndra'ugö ba wöröma andrö. No ogömi-gömi bakha me lö sandrelania.''

{{Wt/nia/eluaha}}

- \* {{Wt/nia/-id-}}: mencari.
- \* {{Wt/nia/-en-}}: look for something.
- \* {{Wt/nia/-de-}}: suchen.

{{Wt/nia/sinonim}}

\* [[Wt/nia/mangalui|mangalui]]

{{Wt/nia/referensi}}

\* {{Wt/nia/-sundermann-}}
[https://niasdictionary.blogspot.com/2020/08/a.html#alui alui] ba
[https://niasdictionary.blogspot.com/2020/08/o.html#obi obi].
\* {{Wt/nia/-thomas-}} '''mangaloei''' ba '''mangobini'''.

[[Category:Wt/nia]]
[[Category:Wt/nia/Nias]]
[[Category:Wt/nia/Verba]]